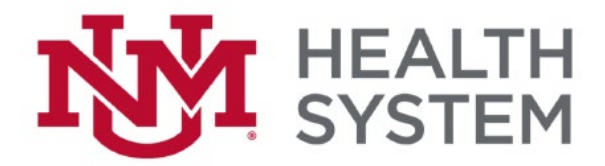

## Android Tablet Cerner Remote Access Setup

2. Enter your HSC Net ID and password.

rver address or work s provided by your IT

0

CANCEL SIGN ON

 Download the Citrix Workspace app.
From the main Citrix Receiver page, click Add Account and enter the following server address.

| × Add Account                                                                        | :        | × Add Account                                               |
|--------------------------------------------------------------------------------------|----------|-------------------------------------------------------------|
| Enter your server address or work<br>email address provided by your IT<br>department |          | Enter your server add<br>email address provid<br>department |
| https://citrixweb.health.unm.edu                                                     |          | User name<br>YOUR HSC NET ID                                |
| Add account type as Web Interface                                                    | <b>*</b> | Password                                                    |
|                                                                                      |          |                                                             |
|                                                                                      |          |                                                             |

 Choose UNMHCitrixApps and click Select.

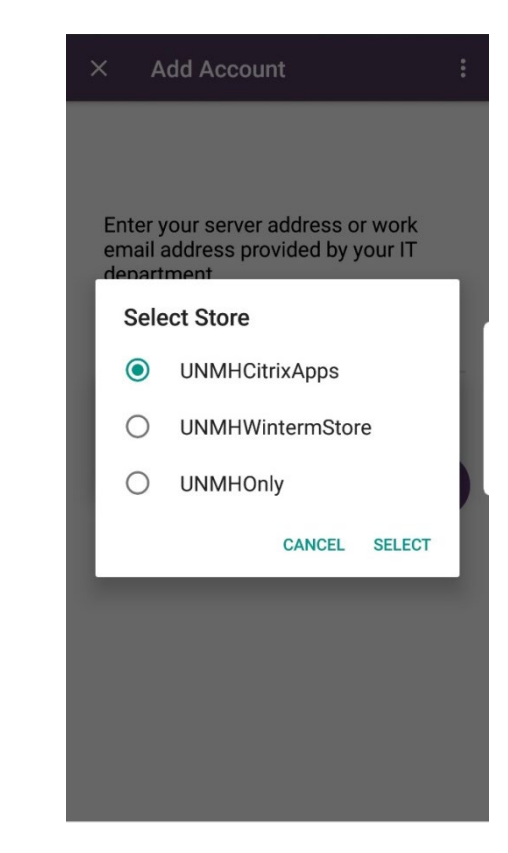